# Controleer HW VoQ-programmering op een multichassis NCS4K

### Inhoud

Inleiding Procedure Terugwinningsmethode

## Inleiding

Dit document beschrijft de procedure om hardware (HW) Virtual Output Queueing (VoQ) te verifiëren op een multichassis NCS4K.

#### Procedure

Dit is een stapsgewijze benadering om HW VoQ-programmering op NCS4K-knooppunten te verifiëren.

Multichassis knooppunten in 6.5.26 release worden mogelijk beïnvloed door <u>Cisco bug-id</u> <u>CSC41459</u>, waar VoQ verkeerd geprogrammeerd is op de Access Line Card (LC) Virtual Machine (VM).

Stap 1. Eerst moet u de in- en uitloopinterface controleren op de verkeersstroom.

In dit voorbeeld is de toegangsinterface TenGigE1/3/0/0/1.4001 (rack 1), en de uitgangsinterface is Hu0/9/0/11/2.4001 (rack 0). De in- en uitgangen bevinden zich dus in verschillende racks en u kunt mogelijk worden beïnvloed door het DTS-systeem (Distributed Defect Tracking System), <u>Cisco bug-id CSCvz41459</u>

Zie bijvoorbeeld tunnel 117:

Stap 3. Als volgende stap, controleer SysPort-nummer voor de uitgang in egress LC VM:

In dit geval is SysPort 24655 en is de VoQ-basis 1336.

Stap 4. Controleer dezelfde SysPort op de invoerlijnkaart en ga naar VM.

De opdracht is:

toon controllers fia diagshell <ingress lijnkaartnummer> "dump IRR\_DESTP\_TABLE <SysPort>" locatie <ingress LC VM>

Voorbeeld:

#show controllers fia diagshell 3 "dump IRR\_DESTINATION\_TABLE 24655" location 1/lc0 Wed Nov 9
13:18:00.684 UTC Node ID: 1/LC0 IRR\_DESTINATION\_TABLE.IRR0[24655]:
In dit voorbeeld is QUEUE\_NUMBER 0x538 in HEX, dat overeenkomt met uw VoQ-base 1336
(dec) van de vorige uitvoer.

Als u op CSCvz41459 van Cisco-bug klikt QUEUE\_NUMBER is 0x1fff.

Voorbeeld:

#show controllers fia diagshell 3 "dump IRR\_DESTINATION\_TABLE 24655" location 1/LC0 Wed Nov 9
12:44:54.270 UTC Node ID: 1/LC0 IRR\_DESTINATION\_TABLE.IRR0[24655]:

#### Terugwinningsmethode

De herstelmethode voor dit probleem is om de aangetaste uitgang subinterface te verwijderen en het opnieuw toe te passen.

Vergeet niet om het stroompad in de omgekeerde richting te controleren.

#### Over deze vertaling

Cisco heeft dit document vertaald via een combinatie van machine- en menselijke technologie om onze gebruikers wereldwijd ondersteuningscontent te bieden in hun eigen taal. Houd er rekening mee dat zelfs de beste machinevertaling niet net zo nauwkeurig is als die van een professionele vertaler. Cisco Systems, Inc. is niet aansprakelijk voor de nauwkeurigheid van deze vertalingen en raadt aan altijd het oorspronkelijke Engelstalige document (link) te raadplegen.